# FTP-Programme FileZilla FTP Anleitung

FileZilla ist ein kostenloses ftp-Programm, mit dem Inhalte bequem auf den Server hochgeladen werden können. Sie können es unter <u>dieser Adresse</u> herunterladen.

ACHTUNG: <u>Filezilla warnt</u> vor "Vertipper" - Abzock Adressen, bei denen versucht wird kostenpflichtige Dienstleistungen unter zu jubeln ! Filezilla ist KOSTENLOS und Sie brauchen KEINE Daten angeben !

Installieren Sie es mit den voreingestellten Optionen in ein Verzeichnis Ihrer Wahl.

Starten Sie FileZilla. Folgendes Programmfenster erscheint:

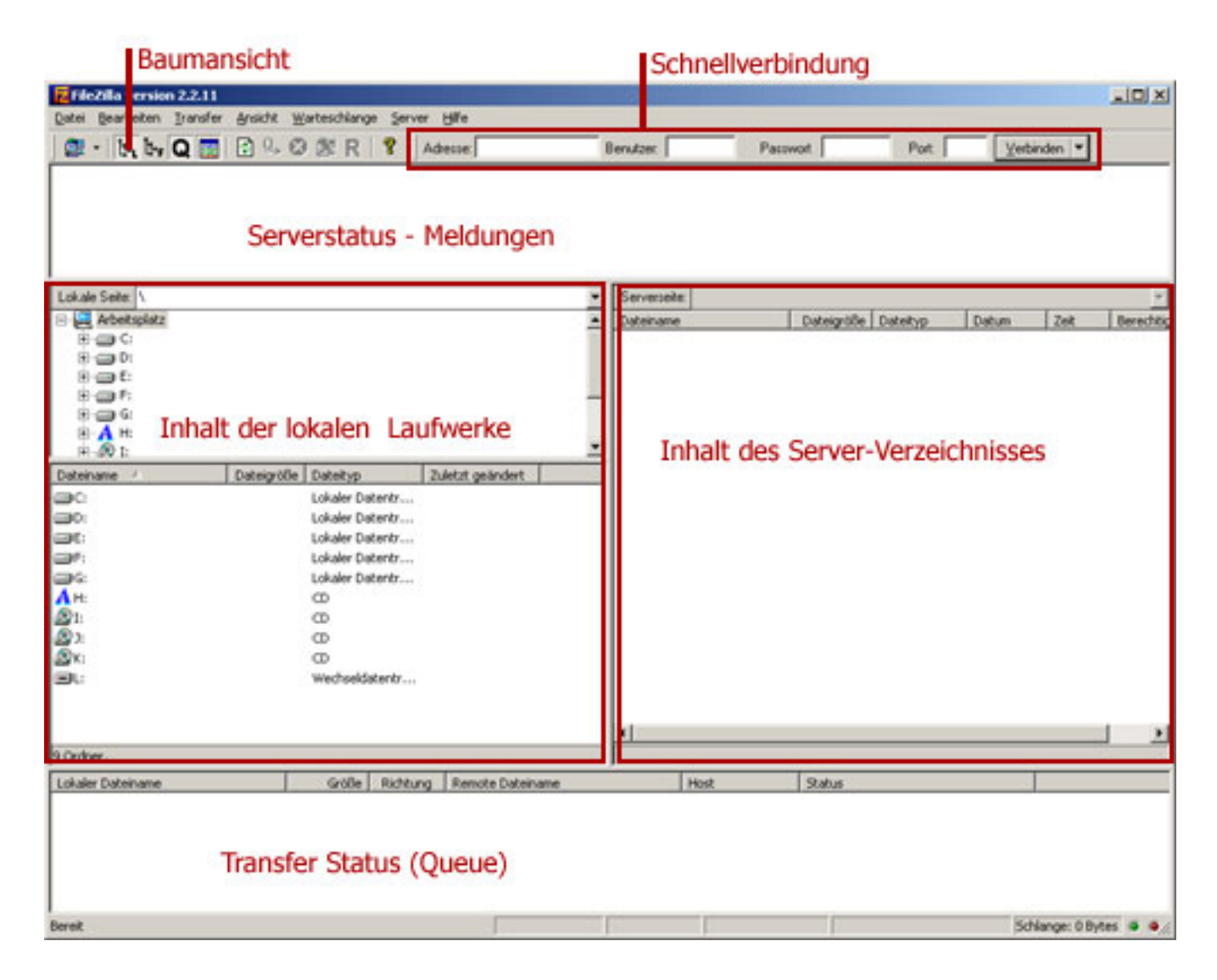

Sie können unter Verwendung der Schnellverbindung die Zugangsdaten direkt eingeben und sich verbinden. Da Sie aber zur Pflege Ihrer Präsenz immer wieder eine ftp-Verbindung aufbauen werden, empfiehlt es sich, eine Vorlage für diese Verbindung zu erstellen.

Starten Sie hierzu den Servermanager:

|                               | Servermanager                         |                     |                 | ×   |                 |
|-------------------------------|---------------------------------------|---------------------|-----------------|-----|-----------------|
|                               | Datel                                 | - Secure Databa     |                 |     |                 |
| kale Seite: \<br>Arbeitsplatz | Eigene FIP-Seiten                     | Host                | Port            |     | Datum Zeit Berr |
| 8-0C:<br>8-00                 |                                       | I<br>Servertyp:     |                 |     |                 |
|                               |                                       | Γ                   | *               | ]   |                 |
| 8                             |                                       | Logontyp            |                 | 111 |                 |
| В- <mark>А</mark> н:<br>я-⊗р: |                                       | Program Contract    | elungen umgehen |     |                 |
| iname / Datei                 | g:00e                                 | Benutzer.           |                 | 3   |                 |
| 21                            |                                       | [                   |                 |     |                 |
|                               |                                       | Passwort            |                 |     |                 |
| ≽                             |                                       | 1                   |                 |     |                 |
| E .                           | Neue Vorlage erstellen                | Konmenta:           | 500             |     |                 |
| t.                            |                                       |                     | -               | 1   |                 |
| 2                             | No. o Sala Neur Ostar L. Collector L. |                     | <u>×</u>        | 1   |                 |
|                               | Konster Unbergroep Scienter           | C Standardsets      |                 |     |                 |
| dner.                         |                                       |                     | 1               | =   |                 |
| aler Dateiname                | Verbinden Abbi                        | speichern Speichern | L .             |     |                 |

Drücken Sie auf "Neue Seite", um die Verbindungsdaten einzugeben:

| Servermanager                                                                                                    | ×                                                                                     |
|----------------------------------------------------------------------------------------------------|---------------------------------------------------------------------------------------|
| Datei                                                                                                    | Server Details<br>Host: Port:<br>www.meineseite.de 21                                 |
|                                                                                                    | FTP  Logontyp  C Anonym  Normal  Proxy/Firewall Einstellungen umgehen  Benutzer: name |
|                                                                                                    | Passwort  Passwort  Passwort nicht speichern  Kommentar:                              |
| <u>N</u> eue Seite Neuer <u>O</u> rdner Ent <u>f</u> ernen<br><u>K</u> opieren <u>U</u> mbenennen Erweijtert<br><u>V</u> erbinden <u>A</u> bbre | C Stangardseite                                                                       |

Hier geben Sie zunächst auf der Übersicht links einen eindeutigen Namen für die Verbindung an. Dann geben Sie die Zugangsdaten auf der rechten Seite so ein, wie Sie Ihnen in Ihrer Begrüßungs-Email mitgeteilt wurden.

Aktivieren Sie die Option "Passwort nicht speichern", wenn Sie nicht sicherstellen können, dass nur Sie Zugang zu Ihrem Computer haben.

Abschließend drücken Sie bitte auf "Speichern". Das Fenster schließt sich.

Nun verbinden Sie sich zum Server. Drücken Sie hierzu den kleinen Pfeil neben dem Servermanager-Symbol, und wählen Sie aus der erscheinenden Liste die gewünschte Verbindung aus. Daraufhin stellt FileZilla die Verbindung her:

| Datei Bearbeiten Iransf                                                                                                    | er Ansicht Wa                                                                      | rteschlange    | Server   | Hile                   |   |                                  |                     |                                                                         |                                                                    |                         | A DELLA                                            |
|----------------------------------------------------------------------------------------------------|------------------------------------------------------------------------------------|----------------|----------|------------------------|---|----------------------------------|---------------------|-------------------------------------------------------------------------|--------------------------------------------------------------------|-------------------------|----------------------------------------------------|
| 2 . b. b. Q 🛛                                                                                                    | 0.0                                                                                | 🕱 R            | 8 Ad     | besse:                 |   | lenutzer.                        | Patowort            | Port                                                                    | Verbin                                                             | den 💌                   |                                                    |
| Belefik SYST<br>Antwort 215 UNX Ty<br>Statu: Verbindung h<br>Statu: Verbindung h<br>Belefik Pwt0<br>Antwort 257 "7" is ou<br>Statu: Auflistung de | pe: LB<br>wigestelt<br>halt wird abgeholt<br>ment directory,<br>s Verzeichnisinhal | ts erfolgreich | 1        |                        |   |                                  |                     |                                                                         |                                                                    |                         | 1                                                  |
| Lokale Seite: \                                                                                                    |                                                                                    |                |          |                        | ٠ | Serverseite: /                   | 72.000              | 2 · · · · ·                                                             | 2011 - C                                                           | <u>.</u>                |                                                    |
| 🖻 🚑 Arbeitsplatz                                                                                                    |                                                                                    |                |          |                        |   | Dateinane 4                      | Dateigröße          | Dateityp                                                                | Detum                                                              | Zek                     | Berecht                                            |
|                                                                                                    |                                                                                    |                |          |                        | - | logi<br>logi<br>schleuse<br>temp |                     | Datelordher<br>Datelordher<br>Datelordher<br>Datelordher<br>Datelordher | 23.10.2004<br>09.12.2004<br>10.06.2005<br>06.01.2005<br>07.03.2005 | 00:39<br>16:20<br>18:59 | drwar-x<br>drwarw<br>drwar-x<br>drwar-x<br>drwar-x |
| Dateiname /                                                                                                    | Dateixille                                                                         | Dateitup       | 2        | detat geändert         |   | typo3                            |                     | Dateiordner                                                             | 06.01.2005                                                         | 16:16                   | drwna-x                                            |
| 00                                                                                                    |                                                                                    | Lokaler Date   | entr     | and provide the second | _ | Usage                            |                     | Dateiordner                                                             | 10.06.2005                                                         | 00:39                   | drwna-x                                            |
|                                                                                                    |                                                                                    | Lokaler Date   | entr     |                        |   | Instand der                      | 10757               | PSIPI-file                                                              | 23.10.2009                                                         | 11-14                   | -10-1-1                                            |
|                                                                                                    |                                                                                    | Lokaler Dati   | entr     |                        |   | and the store of                 | Lov as              | 0000488                                                                 | 00.00.000                                                          | 11.00                   |                                                    |
|                                                                                                    |                                                                                    | Lokaler Dati   | entr     |                        |   |                                  |                     |                                                                         |                                                                    |                         |                                                    |
|                                                                                                    |                                                                                    | Lokaler Dat    | entr     |                        |   |                                  |                     |                                                                         |                                                                    |                         |                                                    |
| An An                                                                                                    |                                                                                    | m m            |          |                        |   |                                  |                     |                                                                         |                                                                    |                         |                                                    |
| (A)                                                                                                    |                                                                                    | 8              |          |                        |   |                                  |                     |                                                                         |                                                                    |                         |                                                    |
| (SKI                                                                                                    |                                                                                    | 0              |          |                        |   |                                  |                     |                                                                         |                                                                    |                         |                                                    |
| <b>B</b> C                                                                                                    |                                                                                    | Wechseldat     | entr     |                        |   |                                  |                     |                                                                         |                                                                    |                         |                                                    |
|                                                                                                    |                                                                                    |                |          |                        |   | 4                                |                     |                                                                         |                                                                    |                         | 1 2                                                |
| 9 Ordner.                                                                                                    |                                                                                    |                |          |                        |   | 7 Ordner und 2 Datei             | en mit 10820 Bytes. |                                                                         |                                                                    |                         |                                                    |
|                                                                                                    |                                                                                    | Größe          | Richtung | Remote Dateiname       |   | Host                             | Status              |                                                                         |                                                                    |                         |                                                    |

Sobald im Serverstatus-Fenster die Meldung "Status: Auflistung des Verzeichnisinhalts erfolgreich" erscheint, sind Sie mit dem Server verbunden. Sie können nun die hochzuladenden Dateien ganz einfach per drag&drop auf den Server ziehen. Markieren Sie hierzu die betreffende Datei im linken Fenster, und ziehen Sie sie mit gedrückter linker Maustaste in das rechte Fenster. Sie können auch Verzeichnisse hochladen, oder mehrere Dateien gleichzeitig in Auftrag geben. Halten sie hierzu die Steuerungs- oder Shifttase gedrückt.

Der Transfer-Status wird im unteren Fenster angezeigt:

| Patei gearbeiten jy                                                                                                    | den mit meine Hon<br>ansfer Ansicht <u>W</u> e                                                                  | vepage<br>steschlange | Server Hilfe              |       |                                                                                           |                    |                                                                         |                                                                    |                         |                                                         |
|----------------------------------------------------------------------------------------------------|----------------------------------------------------------------------------------------------------|-----------------------|---------------------------|-------|-------------------------------------------------------------------------------------------|--------------------|-------------------------------------------------------------------------|--------------------------------------------------------------------|-------------------------|---------------------------------------------------------|
| 0 . b. b. C                                                                                                    | 0 0 0 0                                                                                                    | R R                   | Adesse:                   | 1     | ienutzec                                                                                  | Passwort           | Pot                                                                     | Verbin                                                             | den 💌                   |                                                         |
| Antwort 257 "/"<br>Beteki Tu'PE I<br>Antwort 200 Typ<br>Beteki PORT 8<br>Antwort 200 POI<br>Beteki STOR d<br>Antwort 150 Ope                                                                                                    | is current directory.<br>e set to 1<br>0.143.250.92.4,70<br>RT command success<br>fom2.pg<br>ming BINARY mode d | ul<br>ela connectio   | n for dom2 pg             |       |                                                                                           |                    |                                                                         |                                                                    |                         | A<br>I                                                  |
| Lokale Seite: D. Votos                                                                                                    | Aschleuse/                                                                                                    |                       |                           | ٠     | Serverseite: /                                                                            | 721 223            |                                                                         | 2014 - C                                                           |                         |                                                         |
| 🗏 🛃 Arbeitspistz                                                                                                    |                                                                                                    |                       |                           |       | Dateiname 4                                                                               | Dateigröße         | Dateityp                                                                | Detum                                                              | Zek                     | Berechtig                                               |
| Cefault<br>Column<br>Column<br>C | nte und Einstellungen<br>ninistrator<br>Anwendungsdaten<br>Cookies<br>Desktop                                   |                       |                           | -     | ingi-bin<br>ikapi<br>ikapi<br>ikapi<br>ikapi<br>ikapi<br>ikapi<br>ikapi<br>ikapi<br>ikapi |                    | Dateiondher<br>Dateiondher<br>Dateiondher<br>Dateiondher<br>Dateiondher | 23.10.2004<br>09.12.2004<br>10.06.2005<br>06.01.2005<br>07.03.2005 | 00:39<br>16:20<br>18:59 | drwar-ar<br>drwarwa<br>drwar-ar<br>drwar-ar<br>drwar-ar |
| Dateiname /                                                                                                    | Dateigröße                                                                                                    | Dateityp              | Zuletzt geändert          |       | Lypo3                                                                                     |                    | Dateiordher                                                             | 06.01.2005                                                         | 16:16                   | drwsa-sa-                                               |
| 6.10g                                                                                                    | 37 KB                                                                                                    | <b>JPG-file</b>       | 06.01.2005 17:21          | 100   | Jusage<br>Index htm                                                                       | - 60               | Liabelorgher<br>HTM-File                                                | 23.10.2005                                                         | 00139                   | Grwid-st-                                               |
| • 7.jpg                                                                                                    | 48 KB                                                                                                    | <b>PG-file</b>        | 06.01.2005 17:22          |       | Inet#vou2.doc                                                                             | 10752              | DOC-File                                                                | 08.06.2005                                                         | 11:16                   | distant-                                                |
| • dom1.gog                                                                                                    | 54 KB                                                                                                    | <b>JPG-file</b>       | 14.01.2005 12:05          |       |                                                                                           |                    |                                                                         |                                                                    |                         |                                                         |
| e dom2.jpg                                                                                                    | 76 KB                                                                                                    | 3PG-file              | 14.01.2005 12:06          |       |                                                                                           |                    |                                                                         |                                                                    |                         |                                                         |
| dom3.pg                                                                                                    | 72 88                                                                                                    | JPG-file              | 14.01.2005 12:06          |       |                                                                                           |                    |                                                                         |                                                                    |                         |                                                         |
| nur.pg                                                                                                    | 34.68                                                                                                    | JPG-file              | 09.01.2005 19:50          |       |                                                                                           |                    |                                                                         |                                                                    |                         |                                                         |
| grund.gr                                                                                                    | 33 68                                                                                                    | WP-680                | 16.01.2005.00:04          |       |                                                                                           |                    |                                                                         |                                                                    |                         |                                                         |
| almot po                                                                                                    | 5340                                                                                                    | TOC-File              | 23.01.2005 14:12          |       |                                                                                           |                    |                                                                         |                                                                    |                         |                                                         |
| and the                                                                                                    | 32 KB                                                                                                    | TPG-file              | 23.01.2005 14:13          |       |                                                                                           |                    |                                                                         |                                                                    |                         |                                                         |
| 1 mol ing                                                                                                    | 7348                                                                                                    | TPG-file              | 23.01.2005.14:14          |       |                                                                                           |                    |                                                                         |                                                                    |                         |                                                         |
| Wood, tog                                                                                                    | 74 KB                                                                                                    | <b>PG-file</b>        | 09.01.2005 19:50          |       |                                                                                           |                    |                                                                         |                                                                    |                         |                                                         |
| T                                                                                                    |                                                                                                    |                       |                           |       | 4                                                                                         |                    |                                                                         |                                                                    |                         | 1 ×                                                     |
| 1 Datei mit 78282 Bytes                                                                                                    | s ausgewähit.                                                                                                   |                       |                           |       | 7 Ordner und 2 Dateier                                                                    | n mit 10820 Bytes. |                                                                         |                                                                    |                         |                                                         |
| Lokaler Dateiname                                                                                                    |                                                                                                    | Größe I               | lichtung Remote Dateiname |       | Host                                                                                      | Status             |                                                                         |                                                                    |                         |                                                         |
| DrWotosljschleuseljdom<br>0:00:01 verg                                                                                                    | 2. (pg<br>gangen: 0:00:00 verbi                                                                                 | 78282<br>leben        | >> jdom2.ipg<br>49152     | bytes | vvvvs Ječá<br>(32.1 KB/s)                                                                 | ingsviec           |                                                                         |                                                                    |                         |                                                         |
| Bereit                                                                                                    |                                                                                                    |                       |                           | -     |                                                                                           |                    |                                                                         | Sch                                                                | lange: 76               | 18                                                      |

Sobald das Transferstatusfenster wieder leer ist, sollten im Serverstatus-Fenster folgende Meldungen erscheinen:

"Antwort: 226 Transfer complete."

"Status: Auflistung des Verzeichnisinhalts erfolgreich"

Wenn dies erfolgt ist, ist der Transfer ordnungsgemäß abgeschlossen. Um die Verbindung zum Server zu beenden, drücken Sie den Knopf mit dem durchgestrichenen Serversymbol.

Eindeutige ID: #1033 Verfasser: Verena Janzen Letzte Änderung: 2010-12-17 09:37